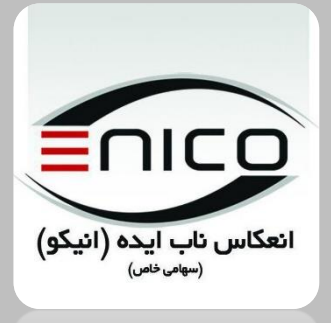

انعکاس ناب ایده (انیکو) (سوام دامی)

راهمای کاربری سامانه جامع طبیب و لاک بوک

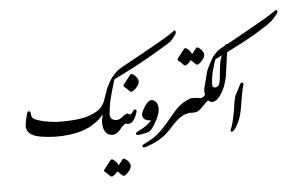

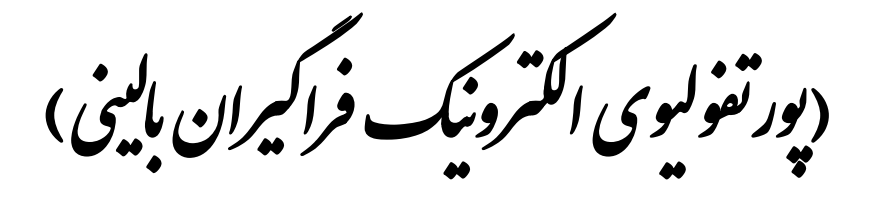

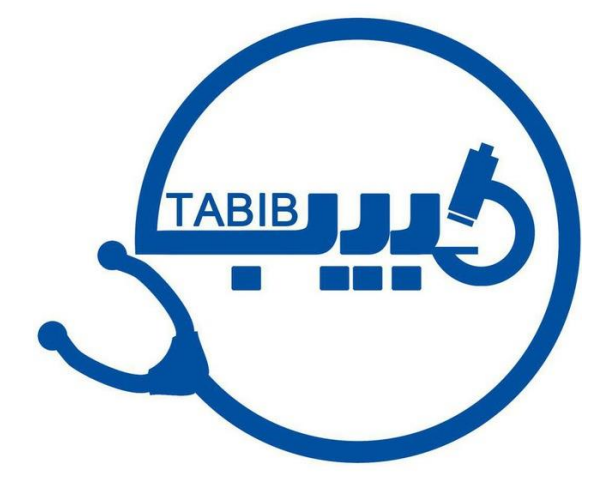

ويژه کاربری فراکیران

1892 1

تهر ان، خیابان ستارخان، خیابان خسرو شمالی، برج بهار ان، طبقه هشتم، واحد پنجم شماره تلفن:۵۵۹۹۹۹۹۹۹۹۹ خط ویژه:۹۱۹۹۹۶۶۸۶۹۹۹۹۹ وب سایت: www.enico.ir آدرس ایمیل: info@enico.ir

# فهرست

1

| ۲  | مزایای استفاده از سامانه برای فراگیر                         |
|----|--------------------------------------------------------------|
| ۳  | ورود به سامانه                                               |
| ٤  | صفحه تكميل اطلاعات                                           |
| ٤  | تغيير كلمه عبور                                              |
| ٥  | امکانات و قابلیتهای کلی سامانه                               |
| ٦  | اطلاعيهها                                                    |
| ۷  | لاگ بوک: ثبت فعالیتهای بالینی                                |
| ۷  | ثبت لاگ بوک                                                  |
| ۱۳ | برنامههای آموزشی: مشاهده و ثبت فعالیتهای آموزش بالینی و نظری |
| ۱۳ | کشیکها: مشاهده برنامه کشیک و ثبت گزارشات لازم در کشیک        |
| ١٤ | ارتباط با ما                                                 |

|   | <u>,</u>      |              |                  |                              |
|---|---------------|--------------|------------------|------------------------------|
| 2 | info@enico.ir | www.enico.ir | portal.enico.ir  | شرکت انعکاس ناب ایده (انیکو) |
|   | )             |              | تلفکس:۲۱۴۴۲۳۷۵۵۰ | (سهامی خاص)                  |
|   |               |              |                  |                              |

## مزایای استفاده از سامانه برای فراگیر

- در دسترس بودن سوابق فعالیتها بدون محدودیت زمانی و مکانی
- در هر لحظه می توانید نسبت به موقعیت خود در مقایسه با کل مسیر آگاه باشید.

| 3 | info@enico.ir | www.enico.ir | portal.enico.ir    | شرکت انعکاس ناب ایده (انیکو) |
|---|---------------|--------------|--------------------|------------------------------|
|   |               |              | تلفکس:۵۵٬۳۷۴۴۲۰۰۰۰ | (سهامی خاص)                  |

### ورود به سامانه

برای دسترسی به سامانه دانشگاه از این آدرس (<u>medicsys.ir/universities</u>) آن را پیدا کنید.

|                                                                           | دانشگاه علوم پزشکی است<br>سامانه جامع طبیب                          |
|---------------------------------------------------------------------------|---------------------------------------------------------------------|
| د<br>میں آمید<br>میں آمید                                                 | الم كلين<br>الم كلين<br>يورد<br>ورد<br>كامه ميرور را الوليوش كرديام |
| کوریکولومهای آموزشی پرتال مشتریان<br>enico ۴ ۲۰۱۰-۱۹<br>version: ۲.۱.۷۰۰۰ | اهداف و قوانين                                                      |

- ۱. نام کاربری (کدملی) خود را وارد کنید.
- ۲. کلمه عبور خود را وارد کنید.(کلمه عبور پیش فرض برای اولین ورود همان کدملی است)
  - ۳. روی دکمه ورود کلیک کنید.
- ۴. در صورتی که کلمه عبور خود را فراموش کردهاید روی عبارت «کلمه عبورم را فراموش کردهام» کلیک کنید و فرایند بازیابی کلمهعبور را ادامه دهید.

| 4 | info@enico.ir | www.enico.ir | portal.enico.ir<br>تلفکس ۲۱۴۴۲۳۷۳۵۵۰ | شرکت انعکاس ناب ایده (انیکو)<br>(سوامہ خاص) |
|---|---------------|--------------|--------------------------------------|---------------------------------------------|
|   |               |              | تلفكس:۵۵۳۷۳۴۴۴۹۰۰۰                   | (سھامی خاص)                                 |
|   |               |              |                                      |                                             |

### صفحه تكميل اطلاعات

| 🖌 🗈 🌏 حمیدرضا دلشاد 🖌 |                                  |                    |                                                               |                    |             |
|-----------------------|----------------------------------|--------------------|---------------------------------------------------------------|--------------------|-------------|
| 6)                    |                                  |                    |                                                               | क تكميل اطلاعات    |             |
|                       |                                  |                    | نسبت به تکمیل اطلاعات خود اقدام نمایید.                       | کاربر گرامی! لطفا  |             |
|                       | عبور و مورد استفاده قرار میگیرد. | ئىت، بازنشانى كلمە | غش هایی از سامانه از جمله ارتباط با سامانه ی مرکزی وزارت بهدا | این اطلاعات در به  | 🖬 اطلاعیہھا |
|                       | دلشاد                            | نامخانوادگی:       | حميدرضا                                                       | نام:               |             |
|                       |                                  | نامپدر:            | جناب آقای دکتر                                                | پيشوند:            |             |
|                       |                                  | تاريخ تولد :       |                                                               | موبايل:            |             |
|                       | مرد                              | جنسيت:             | 0                                                             | شماره<br>شناسنامه: | 🖉 روتیشنها  |
|                       |                                  |                    |                                                               | انمىل:             | کشیکھا      |
|                       |                                  |                    |                                                               | آدرس:              | مرخصی       |
|                       |                                  |                    |                                                               |                    |             |
|                       | 1.                               |                    | ذخيره انصراف                                                  |                    |             |
|                       |                                  |                    |                                                               |                    |             |
|                       |                                  |                    |                                                               |                    |             |
|                       |                                  |                    |                                                               |                    |             |
|                       |                                  |                    |                                                               |                    |             |
|                       |                                  |                    |                                                               |                    |             |
|                       |                                  |                    |                                                               |                    |             |
| version: ۲.1.۶۹۹۳     |                                  |                    |                                                               |                    |             |

درصورتی که اطلاعات فردی شما کامل نباشد پس از ورود به صورت خودکار به این فرم هدایت خواهید شد. پس از تکمیل اطلاعات رو ی دکمه ذخیره کلیک کنید تا وارد سامانه شوید.

|     | . 10 | •   |
|-----|------|-----|
| عبه | للمه | عبب |
| ) ] |      | J   |

|        |                                                                                                    | 🕸 تغيير كلمه عبور |
|--------|----------------------------------------------------------------------------------------------------|-------------------|
| ی کلمه | کاربر گرامی، به منظور رعایت امنیت و حفظ اطلاعات شخصیتان. پیش از انجام هر کار<br>عبورتان را تغییر دهید |                   |
|        | کلمه عبور کنونی:<br>کلمه عبور جدید:                                                                   |                   |
| 3      | نکرار کلمه عبور جدید:<br>بیت کلمه عبور                                                                |                   |
|        |                                                                                                    |                   |

این فرم در اولین ورود شما به سامانه نمایش داده میشود و لازم است شما کلمه عبور جدید اختصاص دهید.

- ۱. کلمه عبور کنون که همان کدملی است را وارد نمایید.
- ۲. کلمه عبور جدید به غیر از کدملی برای خود درنظر بگیرید.
- ۳. همان عبارتی را که در قسمت ۲ تایپ کردهاید را مجددا وارد نمایید.
- ۴. روی دکمه «ثبت کلمه عبور» کلیک نمایید و وارد فضای کاربری خود در سامانه طبیب شوید.

| 5 | info@enico.ir | www.enico.ir | portal.enico.ir      | شرکت انعکاس ناب ایده (انیکو) |
|---|---------------|--------------|----------------------|------------------------------|
|   |               |              | تلفکس:۵۵٬۳۷۳٬۹۴۴۰۰۰۰ | (سهامی خاص)                  |

به سامانه طبيب خوش آمديد!

## امکانات و قابلیتهای کلی سامانه

فراگیر در این سامانه میتواند اقدامات مختلفی را انجام دهد که شرح هریک از آنها در ادامه آمده است. توجه داشته باشید در این راهنما تمام قسمتها توضیح داده خواهد شد. در صورتی که شما برخی از بخشهای توضیح داده شده را مشاهده نمیکنید به این دلیل است که این قسمتها با توجه به سیاستهای کلی دانشکده و یا با توجه به اختیارات و خواست گروههای آموزشی فعال نشدهاند.

| 🖂 🖻 🊺 حميدرضا دلسّاد 🕶                                        |               |                      |                                    |                                  | a a dari                         |   |             |
|---------------------------------------------------------------|---------------|----------------------|------------------------------------|----------------------------------|----------------------------------|---|-------------|
|                                                               |               |                      |                                    |                                  | میزکار                           |   |             |
|                                                               |               | کشیک                 | ارزیابیها                          | کها برنامههای                    | اطلاعيهها لاگبو                  |   |             |
|                                                               | (5)           |                      | 3                                  | اموزشی                           |                                  | 1 |             |
|                                                               | lovei lovei   |                      |                                    |                                  |                                  | 2 |             |
|                                                               | 355-          |                      |                                    |                                  |                                  | 3 |             |
| حميدرضا دلشاد                                                 |               |                      | کشیکی ۱۷ شهریور کشیک<br>گروه داخلی | گزارش صبحگاهی                    | شنبه راند ریه                    | 4 | 🔡 ارزیابیها |
| گروه بیماری های داخلی - سال ۲<br>مرابق راطالهات مغموسات تحصیل | 3             |                      |                                    | گزارش صبحگاهی                    | راند ریه                         | 6 |             |
|                                                               |               | کسیکا ۱۷ شهریور کشیک | گزارش صبحگاهی                      | تومور بورد گوارش                 | راند ریه <sup>۱۳</sup> 2         | 6 |             |
| ا دریافت برنامه موایل IOS                                     |               | تروف داختی           |                                    | گزارش صبحگاهی                    | <br><sup>15</sup> 3 راند ریه     | 0 |             |
|                                                               | کشیک ۱۷ شعریم | د مانگاه آموزشی      | گرارش میچگاهی                      | ار: بابر ، کتر بده های           | سنبه<br><sup>10</sup> 4 راند ربه |   |             |
| 10                                                            | گروه داخلی    | G-9994               | 0                                  | 0.000                            | تسنيه<br>15 -                    |   |             |
|                                                               |               |                      |                                    | گزارش صبحگاهی                    | ک راند ریه                       |   |             |
| سرکار خانم د                                                  |               |                      |                                    | کشیکی۱ شهریور کشیک<br>گروه داخلی | رائد ريه                         |   |             |
| < ≥ 🚵 سرکار خانم د: رشته- گروه بیمار                          |               |                      |                                    |                                  |                                  |   |             |
| چناب آقای دک گروه بیماری ها:                                  |               |                      |                                    |                                  |                                  |   |             |
|                                                               |               |                      |                                    |                                  |                                  |   |             |
| م جناب اقای دک ۲۰۰۰ گروه بیماری ه                             |               |                      |                                    |                                  |                                  |   |             |
| سرکار خانم د:                                                 |               |                      |                                    |                                  |                                  |   |             |
| <                                                             |               |                      |                                    |                                  |                                  |   |             |
| version: Y.I.V+++                                             |               |                      |                                    |                                  |                                  |   |             |

- اطلاعیهها: تابلو اعلانات
- ۲. لاگ بوک: ثبت فعالیتهای بالینی
- ۳. برناههای آموزشی: مشاهده و ثبت فعالیتهای آموزش بالینی و نظری
- ۴. ارزیابیها: مشاهده ارزیابی عملکرد در روتیشینها، برنامه های آموزشی و آزمونها
  - ۵. کشیکها: مشاهده برنامه کشیک و ثبت گزارشات لازم در کشیک
    - روتیشنها: مشاهده برنامه حضور در بخشهای مختلف
    - ۸. مرخصی: درخواست مرخصی و مشاهده تاریخچه مرخصی ها
      - ۸. تقویم: مشاهده برنامههای آموزشی و کشیکها در یک نگاه
        - ۹. پروفایل شخصی: ویرایش اطلاعات شخصی و عکس

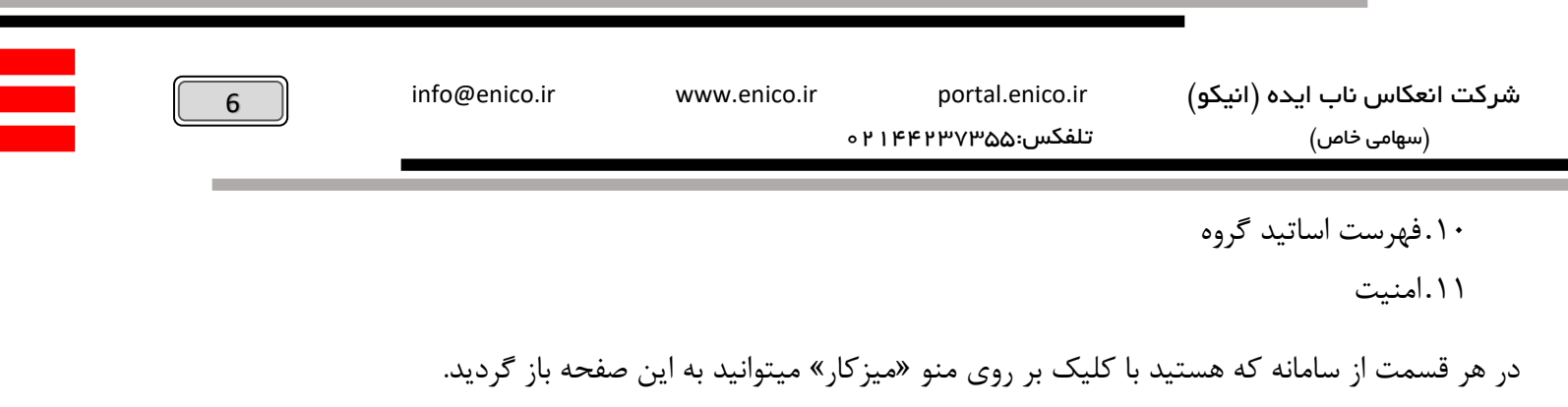

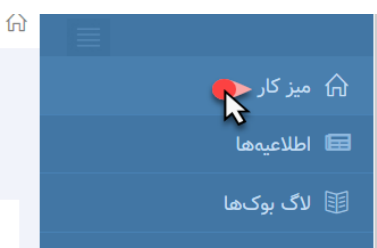

#### اطلاعيهها

تابلو اعلانات گروه و دانشکده

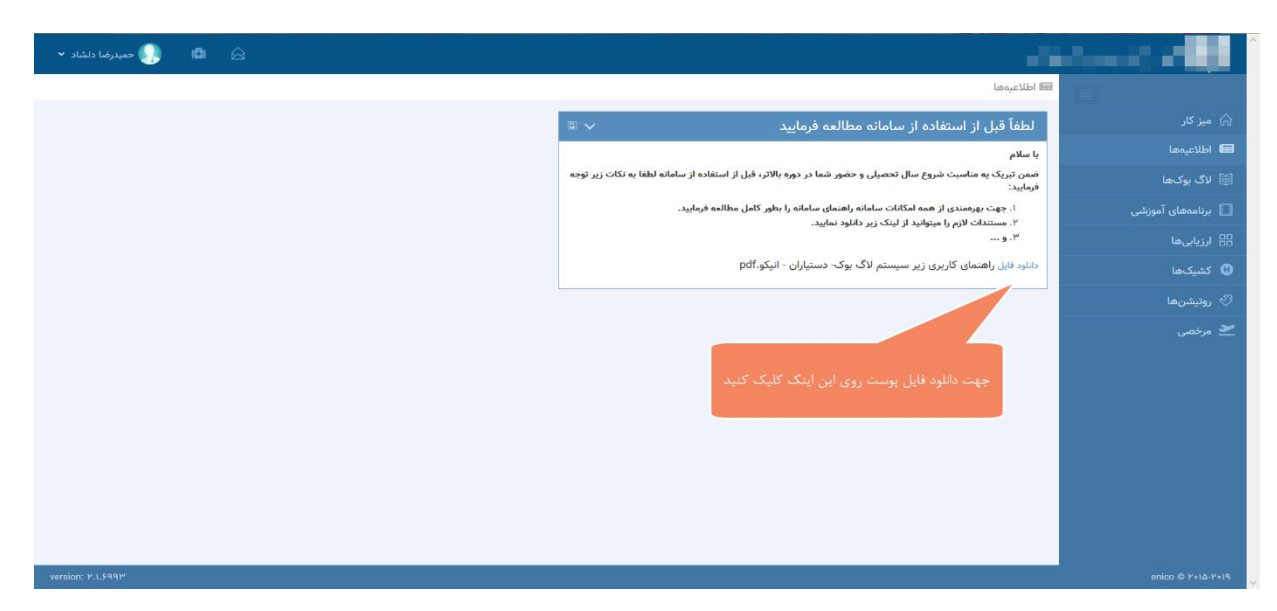

شما با مراجعه به این بخش از آخرین اعلانات و یا قوانین و مقررات و یا هر نکته دیگری که گروه و یا دانشکده قصد اطلاع رسانی به شما را داشته باشد میتوانید مطلع شوید و در صورت نیاز امکان دانلود مستندات پیوست به اطلاعیه را خواهید داشت.

اطلاعیههای مهم همواره در این صفحه در دسترس شما خواهند بود. و اطلاع رسانیهای مقطعی پس از به پایان رسیدن تاریخ نمایش از این صفحه حذف خواهند شد.

| 7 | info@enico.ir | www.enico.ir | portal.enico.ir          | شرکت انعکاس ناب ایده (انیکو) |
|---|---------------|--------------|--------------------------|------------------------------|
|   |               |              | تلفکس:۵۵۳۷۳۴۴۴۰۰۰۰۰۰۰۰۰۰ | (سهامی خاص)                  |

# لاگ بوک: ثبت فعالیتهای بالینی

با کلیک بر روی منو لاگ بوک وارد بخش لاگ بوک خواهید شد. در این قسمت فهرست فرم های لاگ بوک را مشاهده خواهید کرد که در مقابل هر یک از آنها تعداد موارد ثب شده، تایید شده، رد شده و در انتظار بررسی ثبت شده است.

| 🖬 🌔 حمیدرضا دلشاد 👻 | <u>ه</u>           |                     |                             |                                                          | and a second second second second second second second second second second second second second second second |
|---------------------|--------------------|---------------------|-----------------------------|----------------------------------------------------------|----------------------------------------------------------------------------------------------------|
|                     |                    |                     |                             | 🕮 لاگبوک                                                 |                                                                                                    |
|                     |                    |                     |                             | فعاليت پروسيجرال                                         | ᆔ میز کار                                                                                                    |
|                     |                    |                     |                             |                                                          | 📾 اطلاعیہھا                                                                                                    |
|                     |                    |                     |                             | پروسیجرها درارش<br>پروسیجرها                             | 🖽 لاگ ہوکھا                                                                                                    |
|                     |                    |                     |                             | فهرست فرمهای لاگ بوک                                     | 📘 برنامەھاى آموزشى                                                                                             |
|                     |                    | $\frown$            |                             | نيمرخ لاگبوک                                             | 🔡 ارزیابیها                                                                                                    |
|                     | بازخورد تاييدكننده | رد شده درحال انتظار | ثبت شده تایید شده<br>۱۵۰ ۲۸ | جدید لیست فرم<br>€ ≡! مدیریت بیماران                     | 🕄 کشیکھا                                                                                                    |
|                     |                    | ۰ ۱۲                | 9 11                        | <ul> <li>پروسیجر ها (اقدامات تشخیصی و درمانی)</li> </ul> | 🔗 روتیشنها                                                                                                    |
| ۱ - ۲ از ۲ رکورد    |                    |                     |                             | 14 4 1 H H                                               | 👱 مرخصی                                                                                                    |
|                     |                    |                     |                             |                                                          |                                                                                                    |
|                     |                    |                     |                             |                                                          |                                                                                                    |
|                     |                    |                     |                             |                                                          |                                                                                                    |
|                     |                    |                     |                             |                                                          |                                                                                                    |
|                     |                    |                     |                             |                                                          |                                                                                                    |
|                     |                    |                     |                             |                                                          |                                                                                                    |
|                     |                    |                     |                             |                                                          |                                                                                                    |
| uarajani N.) CONN   |                    |                     |                             |                                                          | onico @ V-16 V-16                                                                                              |
| version, r.i., err  |                    |                     |                             |                                                          | enico @ F+1&-F+14                                                                                              |

## ثبت لاگ بوک

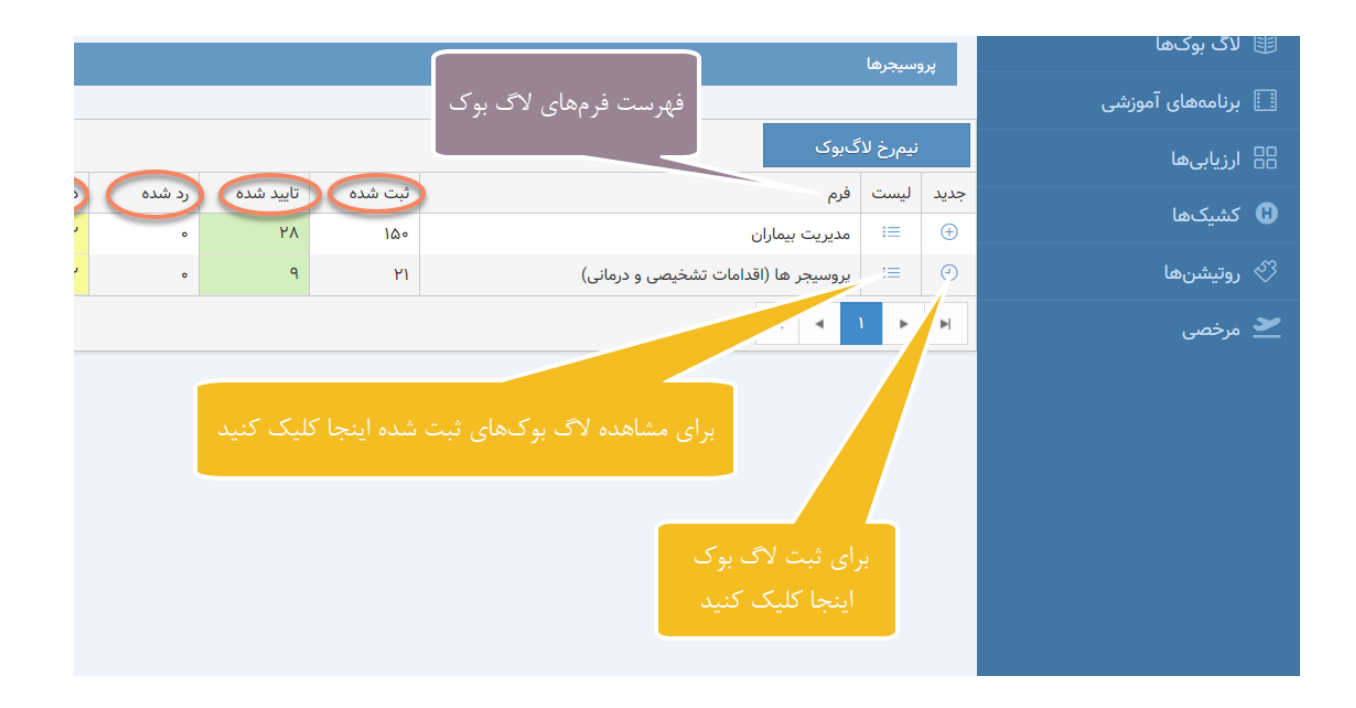

| 8 | info@enico.ir | www.enico.ir | portal.enico.ir       | شرکت انعکاس ناب ایده (انیکو) |
|---|---------------|--------------|-----------------------|------------------------------|
|   |               |              | تلفکس:۵۵۳۷۳۴۴۴۷۰۰۰۰۰۰ | (سھامی خاص)                  |

برای ثبت هر یک از فرمها روی آیکون جدید کلیک کنید تا فرم مربوطه باز شود. برای ثبت فرم لازم است تا فیلدهای ستاره دار پر شود. پس از تکمیل اطلاعات فرم در صورتی که قصد ثبت مورد دیگری داشته باشید میتوانید از دکمه «ذخیره و بعدی» استفاده نمایید. با کلیک بر روی این دکمه بدون اینکه این فرم بسته شود، اطلاعات آن ذخیره شده و شما میتوانید مورد بعدی را ثبت نمایید. با کلیک بر روی دکمه «ذخیره» اطلاعات ثبت شده ذخیره و فرم بسته میشود.

| 🗐 🛛 🌏 حمیدرضا دلشاد 🗙 |   |                           |                               | a a se a se a se a se a se a se a se a |
|-----------------------|---|---------------------------|-------------------------------|----------------------------------------|
|                       | × | خیصی و درمانی)            | لاگبوک پروسیجر ها (اقدامات تش |                                        |
|                       | * | •                         | نوع فعاليت:                   |                                        |
|                       |   | ۱۳۹۷/۱۲/۰۵                | تاريخ اقدام:                  |                                        |
|                       |   |                           | سایر اقدامات درمانی:          |                                        |
|                       |   |                           | شماره پرونده:                 |                                        |
|                       |   |                           | نام بیمار:                    |                                        |
|                       |   | •                         | سن بيمار:                     |                                        |
|                       | • | ້<br>                     | جنسیت بیمار:                  |                                        |
| ۲۰۱ از ۲ رکورد        |   | **                        | بيمارستان:                    |                                        |
|                       |   | -                         | بخش:                          |                                        |
|                       |   |                           | توضيحات فراكير:               |                                        |
|                       |   | is.                       |                               |                                        |
|                       |   | * <b>*</b>                | سطحمشاركت:                    |                                        |
|                       |   | · ·                       | تاييد كننده:                  |                                        |
|                       |   | ذخيره ذخيره و بعدى انصراف |                               |                                        |
|                       |   |                           | _                             |                                        |
| version: Y-1 6997     |   |                           |                               |                                        |

توجه داشته باشید که تعداد روز مهلت ثبت فعالیت محدود میباشد (این محدود توسط گروه مشخص میشود) و پس از آن امکان ثبت فعالیتهای خود را ندارید. بنابراین سعی کنید فعالیتهای خود را در مهلت مقرر ثبت نمایید.

|                                                         | LP         | نوع فعاليت:  |
|---------------------------------------------------------|------------|--------------|
| مهلت ثبت این فعالیت ۷ روز بوده و به<br>پایان رسیده است، | ۱۳۹۷/۱۲/۰۱ | تاريخ اقدام: |
|                                                         |            |              |

| 9 | info@enico.ir | www.enico.ir | portal.enico.ir   | شرکت انعکاس ناب ایده (انیکو) |
|---|---------------|--------------|-------------------|------------------------------|
| ) |               |              | تلفکس:۵۵٬۱۴۴۲۳۷۵۵ | (سھامی خاص)                  |

پس از ثبت، با کلیک بر روی آیکون لیست میتوانید فهرست فعالیتهای ثبت شده خود را به تفکیک وضعیت مشاهده نمایید. شما میتوانید موارد د رانتظار بررسی را ویرایش و حتی حذف نمایید و پس از بررسی توسط استاد دیگر امکان ویرایش و حذف وجود ندارد و فقط امکان مشاهده آنها وجود دارد.

|          | 圓 لاگيوک                                                                                                    |              |         |             |        |                                  |    |             |                                                       |  |
|----------|----------------------------------------------------------------------------------------------------|--------------|---------|-------------|--------|----------------------------------|----|-------------|-------------------------------------------------------|--|
|          | فعاليت بروسيجرال                                                                                                   |              |         |             |        |                                  |    |             |                                                       |  |
|          |                                                                                                    |              |         |             |        |                                  |    |             |                                                       |  |
|          | روسيجرها گزارش                                                                                                    |              |         |             |        |                                  |    |             |                                                       |  |
|          | پروسيجرها                                                                                                    |              |         |             |        |                                  |    |             |                                                       |  |
|          |                                                                                                    |              |         |             |        |                                  |    |             |                                                       |  |
|          | ی جناب آقای دکتر حمیدرضا دلشاد » لاک ہوک » پروسیج 🗛                                                                | فدامات تشخيا | و درمان | (           |        |                                  |    |             |                                                       |  |
| کشبکها   | وضعیت: 🔿 در انتظار بررسی 🔿 تایید شده 🖸                                                                             | دە 🔿 برگىئى  | ادەشدە  | 000         | -      | لتنكيك                           | بر | السلس وضعيت |                                                       |  |
|          | STATUTE STATUTE STATUTE                                                                                            |              | -       |             |        |                                  |    |             |                                                       |  |
| روتيشنها | افزودن ويرايش حدف جزئيات                                                                                           |              | 0       |             | 0      |                                  |    |             |                                                       |  |
|          | عنوان قرم                                                                                                    | تاريخ ثيت "  |         | تاپید کنندہ | ()     | سطح مشارکت                       | œ  | توضيح 🐨     |                                                       |  |
|          | پروسیجر ها (اقدامات تشخیصی و درمانی)<br>۱۹۹۰ - ۱۹۹۰ - ۱۹۹۰ - ۱۹۹۰ - ۱۹۹۰ - ۱۹۹۰ - ۱۹۹۰ - ۱۹۹۰ - ۱۹۹۰ - ۱۹۹۰ - ۱۹۹۰ | 1849/0/20    |         |             |        | انجام مستقل                      |    |             | کشیدن مایع پلور و تفسیر ان<br>محمد                    |  |
|          | پروسیغر ها (اقدامات تشخیصی و درمانی)<br>بیوسیخر ها (اقدامات تشخیصی مدرمانی)                                        | 1997/0/7*    |         |             | 9<br>3 | انجام مستقل                      |    |             | ADG                                                   |  |
|          | پروسیدر ها (اقدامات تشخیص ، د دمانــ)                                                                              | 1895/4/88    |         |             | 3      | انجام مستقل                      |    |             | نهید و توسی مربع تون شیندی<br>بمنگستون ماید مقصل ذاتم |  |
|          | پروسیدر ها (افدامات تشخیصی و درمانی)<br>بروسیدر ها (افدامات تشخیصی و درمانی)                                       | 1895/4/11    |         | _           | 3      | الجام مستقل                      |    |             | پونندین دیج منتقل ربو<br>انداده گین کنون خون و ادرار  |  |
|          | بروسیجر ها (اقدامات تشخیصی و درمانی)                                                                               | 1895/4/15    |         | _           | 3      | انجام مستقل                      |    |             | يوتكسبون مايع مفصل زاتو                               |  |
|          | بروسیجر ها (اقدامات تشخیصی و درمانی)                                                                               | 11495/A/15   |         | -           | JI I   | انجام مستقل                      |    |             | يونكسيون مايع مفصل زانو                               |  |
|          | پروسیجر ها (اقدامات تشخیصی و درمانی)                                                                               | 1895/A/1+    |         | -           | a      | انجام مستقل                      |    |             | تزریق داخل مفصلی                                      |  |
|          | پروسیجر ها (اقدامات تشخیصی و درمانی)                                                                               | 1895/A/1=    |         | -           | JI I   | انجام مستقل                      |    |             | تزريق داخل مفصلي                                      |  |
|          | پروسیجر ها (اقدامات تشخیصی و درمانی)                                                                               | 1895/٨/5     |         | -           | я      | انجام مستقل                      |    |             | تهیه و تفسیر لام خون محیطی                            |  |
|          | پروسیجر ها (اقدامات تشخیصی و درمانی)                                                                               | 1895/٨/۶     |         |             | ji i   | انجام مستقل                      |    |             | تزريق داخل مفصلي                                      |  |
|          | پروسیجر ها (اقدامات تشخیصی و درمانی)                                                                               | 1895/٨/۶     |         |             | л<br>Ļ | انجام با نظارت دستیار سا<br>پالا |    |             | يونكسيون مايع مقصل زانو                               |  |
|          | پروسیجر ها (اقدامات تشخیصی و درمانی)                                                                               | 1897/0/2+    | i.      |             | 리<br>나 | انجام با نظارت دستیار سا<br>پالا |    |             | کشیدن مایع مفصل زانو و تفسیر آن                       |  |
|          | پروسیجر ها (اقدامات تشخیصی و درمانی)                                                                               | 11441/14/1+  |         | 10.000      | st     | انجام مستقل                      |    |             | تهبه و تفسیر لام خون محیطی                            |  |
|          | پروسیجر ها (اقدامات نشخیصی و درمانی)                                                                               | 1895/1/22    |         | -           | 1      | انجام مستقل                      |    |             | آنالیز مایع سینویال از نظر کریستال                    |  |
|          | 14 4 Y 1 3 31                                                                                                    |              |         |             |        |                                  |    |             | 5.17 110-1                                            |  |

## نيمرخ لاگ بوک

| <table-cell> 🌒 حميدرضا دلشاد 👻</table-cell> | ×                  |              | كنيد          | روی این عناوین کلیک آ    | ی انتخاب گروه فعالیتها | رضا دلشاد سال ۲                         | نیمرخ لاگ ہوک / حمید                                                                                                   | y.   | a de Mille |
|---------------------------------------------|--------------------|--------------|---------------|--------------------------|------------------------|-----------------------------------------|----------------------------------------------------------------------------------------------------|------|------------|
|                                             |                    |              |               |                          |                        | مهارتهای بالینی                         | مديريت بيماران                                                                                                    |      |            |
|                                             |                    |              |               |                          |                        | 0,93                                    | ی همه 🔿 بر اسانو                                                                                                    | فعا  |            |
|                                             |                    |              | ، نمایید      | بتها این گزینه را انتخاب | برای انتخاب گروه فعالی |                                         | مهارت ×                                                                                                    |      |            |
|                                             | نظارت بر دست       | مشاهده گر    | مشارکت در تیم | انجام مستقل              | انجام تحت نظارت استاد  | انجام با نظارت دستیار سال بالا          |                                                                                                    | -9.X |            |
|                                             | حدنصاب             | حدنصاب تاييد | حدنصاب تابيد  | حدنصاب تاييد             | حدنصاب تاييد           | حدنصاب تاييد                            | دوره                                                                                                    | 2    |            |
|                                             | î                  |              |               |                          |                        |                                         | مهارت: ABG                                                                                                    |      |            |
|                                             |                    |              |               | v                        | ٣                      |                                         | کل                                                                                                    | جديد |            |
|                                             |                    |              |               |                          |                        |                                         | مهارت: ECG                                                                                                    | ٠    |            |
|                                             |                    |              |               | ۲۰                       |                        |                                         | کل                                                                                                    | •    |            |
| ۲-۱ از ۲ رکورد                              |                    |              |               |                          |                        |                                         | ⊾<br>مهارت: LP                                                                                                    | H    |            |
|                                             |                    |              |               | ٨                        | ٢                      |                                         | کل                                                                                                    |      |            |
|                                             |                    |              |               |                          |                        | ( ALS - BLS) يوى (                      | ▲<br>مهارت: احیای قلبی – ر                                                                                             |      |            |
|                                             |                    |              |               | 1.                       |                        |                                         | کل                                                                                                    |      |            |
|                                             |                    |              |               |                          |                        |                                         | ⊾<br>مهارت: احتای قلبی ریو                                                                                             |      |            |
|                                             |                    |              |               |                          |                        |                                         | کل                                                                                                    |      |            |
|                                             |                    |              |               |                          |                        | ا ، تبروئيد                             | مفارت: آستراسون ندو                                                                                                    |      |            |
|                                             |                    |              |               |                          |                        |                                         | کل                                                                                                    |      |            |
|                                             |                    |              |               |                          |                        | محتماكين فشاري وكالأرادي كانتر داخا     | a<br>Andreas (Second Second Second Second Second Second Second Second Second Second Second Second Second Second Second |      |            |
|                                             | ×                  |              |               |                          | چىپى                   | رموتورا دس مساری و مارمداری دانتر دانتی | >                                                                                                    |      |            |
|                                             | ۱ - ۷۴ از ۷۴ رکورد |              |               |                          | ite                    | ms per page 🔻 🗛 🙀                       | 4 1 F F                                                                                                    |      |            |
|                                             |                    |              |               |                          |                        |                                         |                                                                                                    |      |            |

در صفحه نیم رخ لاگ بوک تعداد حدنضاب های لازم از هر یک از فعالیت ها به تفکیک سطح مشارکت را مشاهده خواهید کرد و با انتخاب گزینه «بر اساس دوره» میتوانید این حدنصاب ها را بر اساس دوره تحصیلی خود مشاده نمایید.

| 10 | info@enico.ir | www.enico.ir | portal.enico.ir   | شرکت انعکاس ناب ایده (انیکو) |
|----|---------------|--------------|-------------------|------------------------------|
|    |               |              | تلفکس:۲۱۴۴۲۳۷۳۵۵۰ | (سهامی خاص)                  |

این اطلاعات برای هر گروه از فعالیتها به تفکیک ثبت شده است که برای مشاهده حدنصابهای هر گروه کافیست روی عنوان گروه مورد نظر خود کلیک نمایید.

گزارش

در طول تحصیل تعداد فعالیتهای زیادی را ثبت خواهید نمود. شما در هر زمان میتوانید از فعالیتهای ثبت شده گزارش بگیرد و عملکرد خود را مورد بررسی و ارزیابی قرار دهید. با کلیک بر روی عنوان «گزارش» وارد این بخش شوید.

|                  |                                                                                        | فعاليتپروسيجرال        | 🎧 میز کار         |
|------------------|----------------------------------------------------------------------------------------|------------------------|-------------------|
|                  | فیلترهای گزارش                                                                         |                        | 📾 اطلاعیہھا       |
|                  | ارش محبری                                                                              | پروسیجرها کز           | 🗐 لاگ بوکھا       |
|                  |                                                                                        | ي روزس                 | 📘 برنامەھاى آموزش |
|                  | های داخلی 🔪 دوره: 🚽 🔻                                                                  | رشته: بيماري ه         | 🔡 ارزیابیها       |
| Y                | مهارت: - فیلدهایانتخابی:                                                               | فرم: –                 | 🚯 کشیکھا          |
|                  | استاد: – گروهبندی: 🗋 پر اساس مهارت 🗌 بر اساس تایید کننده                               | - سطح مشارکت:          | ∛ رەتىشر∵رھا      |
|                  | ۱۳۹۷، تاریخ ثبت تا: ۱۳۹۷/۱۲۹۵ ، د شده 💿 همه 🔿 در انتظار بررسی 🔿 تایید شده 💿 رد شده<br> | تاریخ ثبت از: ۶/۳۱/۰۶/ |                   |
|                  | ش پازگشت                                                                               | گزار                   | دکمه ی ار ش       |
| a)               | لىلىرەلى<br>ئەلىرەلى                                                                   | ئمودار، ستونى ئمودار ؛ |                   |
| ی رد             | الأم فرم النظار                                                                        | رشته                   |                   |
| · ·              | مديريت بيماران                                                                         | یماری های داخلی        |                   |
| ۱ - ۱ از ۱ رکورد | items per page Ye                                                                      | H 4 1 F H              |                   |
|                  | جدول خروجی<br>توارش                                                                    |                        |                   |

برای گزارش گیری فیلترهای متنوعی در نظر گرفته شده است. برخی از آنها به صورت پیشفرض غیرفعال هستند و با انتخاب فیلترهای دیگر فعال خواهند شد. برای مشاهده گزارش کلی کافیست روی دکمه گزارش کلیک کنید تا یک گزارش کلی از عملکرد خود را مشاهده نمایید. این گزارش به صورت پیشفرض فعالیتهای ثبت شده در بازه زمانی ابتدای سال تحصیلی تا روز جاری را به شما نمایش خواهد داد. حال شما میتوانید براساس هریک از فیلترهای موجود گزارشهای متنوعی را استخراج نمایید. برای درک بهتر به شرح آنها میپردازیم.

|                       |                                                                    | moe                                            | enico.ii                                                                                                    | 0000                                                                                                    | .emco.                                                                                                    | • ٣ ١                 | 166<br>404433                                    | فکس:۵۵°                                                                                                    | تل                                          | ليدو)                                                                                                    | العلمان ثاب أيدة (٨)<br>(سهامی خاص) |
|-----------------------|--------------------------------------------------------------------|------------------------------------------------|----------------------------------------------------------------------------------------------------|----------------------------------------------------------------------------------------------------|----------------------------------------------------------------------------------------------------|-----------------------|--------------------------------------------------|----------------------------------------------------------------------------------------------------|---------------------------------------------|----------------------------------------------------------------------------------------------------|-------------------------------------|
|                       |                                                                    | _                                              |                                                                                                    |                                                                                                    |                                                                                                    |                       |                                                  |                                                                                                    |                                             |                                                                                                    | छ। لات ہوتھا                        |
|                       |                                                                    |                                                |                                                                                                    |                                                                                                    |                                                                                                    |                       |                                                  |                                                                                                    |                                             | دزارش                                                                                                    | 🔲 برناموهای آموزشہ ر                |
|                       |                                                                    |                                                |                                                                                                    |                                                                                                    | •                                                                                                    | -                     | دوره:                                            | خلی                                                                                                    | بیماری های دا                               | رشته:                                                                                                    | · · · · ·                           |
| *                     |                                                                    |                                                | Ŧ                                                                                                    | فبلدهاء بانتخاب:                                                                                                    | Ŧ                                                                                                    |                       | مەلىت:                                           | •                                                                                                    |                                             | فم                                                                                                    | 88 ارزیابیها                        |
|                       |                                                                    |                                                |                                                                                                    |                                                                                                    | Ŧ                                                                                                    |                       |                                                  | Ŧ                                                                                                    |                                             |                                                                                                    | 🙂 کشیکها                            |
|                       |                                                                    | کننده                                          | مهارت 🛄 بر اساس تایید آ<br>مارت استال                                                                                                    | دروهبندی: 💽 بر اساس ه                                                                                                    |                                                                                                    | -                     | استاد.                                           |                                                                                                    |                                             | سطح مشاركت:                                                                                                    | 🔗 روتیشنها                          |
|                       | شده                                                                | یید شده 🔾 رد                                   | در انتظار بررسی 🔾 تا                                                                                                    |                                                                                                    |                                                                                                    | ۵۰/۱۲/۰۵              | تاريخ ثبت تا:                                    | 1                                                                                                    | IW9V/0۶/WI                                  | تاريخ ثبت از:                                                                                                    |                                     |
| سل                    | خروجی اک                                                           |                                                |                                                                                                    |                                                                                                    |                                                                                                    |                       |                                                  | بازگشت                                                                                                    | گزارش                                       |                                                                                                    |                                     |
| 5                     |                                                                    |                                                |                                                                                                    |                                                                                                    |                                                                                                    |                       |                                                  |                                                                                                    | ئمودار دايرداي                              | نمودارستونى                                                                                                    |                                     |
| ،                     | انتظار                                                             | 🕤 تاييد                                        | تېت                                                                                                    |                                                                                                    | ) مهارت                                                                                                    | 0                     |                                                  | ) فرم                                                                                                    | <b>T</b>                                    | رشته                                                                                                    | Instanta.                           |
|                       |                                                                    |                                                | 140                                                                                                    |                                                                                                    |                                                                                                    |                       |                                                  |                                                                                                    |                                             |                                                                                                    |                                     |
| 0                     | ٣                                                                  | •                                              | F                                                                                                    | تاد کلیه                                                                                                    | کلیه-نارسایی ح                                                                                                    | L Lu                  | يده مية، مايت                                    | مديريت بيماران<br>بن مثال مشاه                                                                                                    | ب که در ا                                   | بیماری های داخلی<br>هم <b>انط م</b>                                                                                                    | مساهدة تموةر                        |
|                       | ٣                                                                  | •                                              | ۲<br>۲                                                                                                    | تاد کلیه<br>پهای حاد گوارشی                                                                                                    | کلیه-نارسایی حا<br>گوارش-خونریزی                                                                                                    | د، با                 | مده میفرمایی<br>·                                | مديريت بيماران<br>بنديريثيال راعشاه                                                                                                    | ېر که در اي                                 | هماری های داخلی<br>بیماری های داخلی<br>بیماری های داخلی                                                                                                    | مسافدة لموتار                       |
| •                     | ۳<br>۲<br>۱                                                        | •                                              | ۲<br>۲<br>۱                                                                                                    | تاد کلیه<br>یهای حاد گوارشی<br>اژی                                                                                                    | کلیه-نارسایی حا<br>گوارش-خونریزی<br>گوارش- ادینوفاژ                                                                                                    | د، با<br>رت به        | ىدە ميفرمايي<br>ت ستون مها                       | مديريت بيماران<br>بن رويث ال راعشاه<br>بر انتيتانتي الارام مهار ا                                                                                                    | بر که در ای<br>روهبندی                      | بیماری های داخلی<br>بیماری های <b>داخلی</b><br>بیماری <mark>ا تشایخان</mark> انی ک                                                                                                    |                                     |
| •<br>•<br>•<br>•<br>• | ۳<br>۲<br>۱                                                        | •                                              | ۲<br>۲<br>۱<br>۱                                                                                                    | داد کلیه<br>یهای حاد گوارشی<br>اژی<br>۰<br>۰ ، دستگاه گوارش با ذکر نام                                                                                     | کلیه-نارسایی حا<br>گوارش-خونریزیر<br>گوارش- ادینوفاز<br>خون-TTP-ITP                                                                                                    | د، با<br>رت به<br>تها | مدہ میفرمایی<br>ت ستون مھار<br>تفکیک مھار        | مديريت بيماران<br>بن رويث إليرا مشاه<br>بر انتيتانيماران<br>مديرت بيماران<br>د مرور تعدرا د به                                                                                                    | بر که در ای<br>روهبندی<br>اضافه شد          | بیماری های داخلی<br>بیماری های داخلی<br>بیماری مای داخلی<br>بیماری های داخلی<br>بیماری های داخلی ش                                                                                                    |                                     |
| •<br>•<br>•<br>•<br>• | μ<br>γ<br>1<br>-                                                   | • • • • • • • •                                | г<br>У<br>1<br>1                                                                                                    | داد کلیه<br>یهای حاد گوارشی<br>ازی<br>ای دستگاه گوارش با ذکر نام                                                                                           | کلیه-نارسایی حا<br>گوارش-خونریزی<br>گوارش- ادینوفاز<br>TTP-ITP-<br>گوارش-تومورهاه<br>تنفسی-COPD                                                                                                    | د، با<br>رت به<br>تها | یده میفرمایی<br>ت ستون مها<br>تفکیک مهار<br>است  | مدیریت بیماران<br>بن رویش المرار مشاه<br>بر انتتا انتشاراته مهار ب<br>مدیریت بیماران<br>د. ورق تیماران د. م                                                                                                    | بر که در ای<br>روهبندی<br>اضافه شد<br>نماید | بیماری های داخلی<br>بیماری های همان<br>بیماریا تتانخانات گر<br>بیماری های داخلی<br>بیماری های داخلی<br>بیماری های داخلی                                                                                                 |                                     |
|                       | 1<br>1<br>1                                                        | •                                              | ۳<br>۲<br>۱<br>۱<br>۱                                                                                                    | ناد کلیه<br>یهای حاد گوارشی<br>-<br>ای دستگاه گوارش با ذکر نام<br>-<br>-<br>- انفورردایفراتیو                                                              | کلیه-نارسایی خ<br>گوارش-خونریزی<br>گوارش- ادینوفاز<br>TTP-ITP-<br>خون-تومورها:<br>تنفسی-COPD<br>خون-بیماریهای                                                                                                    | د، با<br>رت به<br>تها | مده میفرمایی<br>ت ستون مها<br>تفکیک مهار<br>است  | مديرت سمان<br>بن روية إل رو شاه<br>مديرت سمان<br>دو ويتعمر إله به<br>شد محادها شده<br>مديرت سمان                                                                                                    | بر که در ای<br>روهبندی<br>اضافه شد<br>نمای  | هماری های داخلی<br>بیماری های همار طور<br>بیماری های داخلی<br>بیماری های داخلی<br>بیماری های داخلی<br>بیماری های داخلی                                                                                                  |                                     |
|                       | 1<br>1<br>1<br>1<br>1<br>1                                         | •<br>•<br>•<br>•<br>•                          | г<br>У<br>1<br>1<br>1<br>1<br>1<br>1                                                                                                    | داد کلیه<br>بهای حاد گوارشی<br>ای دستگاه گوارش با ذکر نام<br>ان انتوبرولیفرانیو<br>ما هدیاستن و پلور                                                       | کلیمنارسایی خا<br>گوارش-خونریزی<br>گوارش- ادینوفاز<br>TTP-ITP-<br>خون-یماریهای<br>تنفسی-دخیمه                                                                                                    | د، با<br>رت به<br>تها | ندہ میفرمایی<br>ت ستون مھا<br>تفکیک مھار<br>است  | مدیرت سماران<br>بن رویشال رو مشاه<br>مدیرت سماران<br>مدیرت سماران<br>شهدیو تعدراد و اطلاعه و<br>مدیرت سماران<br>مدیرت سماران                                                                                                    | بر که در ای<br>روهبندی<br>اضافه شد<br>نمای  | هماری های داخلی<br>بیماری های همار طور<br>بیماری های داخلی<br>بیماری های داخلی<br>بیماری های داخلی<br>بیماری های داخلی                                                                                                  |                                     |
|                       | ۳<br>۲<br>۱<br>۱<br>۱                                              | •<br>•<br>•<br>•<br>•<br>•                     | <ul> <li>κ</li> <li>γ</li> <li>λ</li> <li>λ</li></ul> | داد کلیه<br>بهای حاد گوارشی<br>ای<br>ای دستگاه گوارش با ذکر نام<br>این اینفور ولیفرانیو<br>ما همیاستن و پلوبر<br>بت ها                                     | کلیه-تارسایی خا<br>گوارش-خونریزی<br>گوارش- ادینوفاز<br>TTP-ITP-<br>خون-TP-ITP-<br>کوارش-تومورهای<br>تنفسی-دخیمه<br>گوارش-پانکرانیه                                                                                                    | د، با<br>رت به<br>تها | ہدہ میفرمایی<br>ت ستون مھا<br>تفکیک مھار<br>است  | مدریت سازن<br>بر می روش ار رو شاه<br>مدریت سازن<br>دو و تعمیراد به<br>مدست سازن<br>مدیرت بیمارن<br>مدیرت بیمارن<br>مدیرت بیمارن                                                                                                    | بر که در ای<br>لروهبندی<br>اضافه شد<br>نمای | همای های داخلی<br>بیماری های دهی معاقطی<br>بیماری این این این این<br>بیماری های داخلی<br>بیماری های داخلی<br>بیماری های داخلی<br>بیماری های داخلی                                                                       |                                     |
|                       | ۲<br>-<br>-<br>-<br>-<br>-<br>-<br>-<br>-<br>-<br>-<br>-<br>-<br>- | •<br>•<br>•<br>•<br>•<br>•<br>•                | ν<br>γ<br>1<br>1<br>1<br>1<br>1<br>1<br>1<br>1<br>1                                                                                                    | داد کاره<br>این حاد گوارشی<br>ای دستگاه گوارش با ذکر نام<br>این اینفور ولیفرانیو<br>شا همانستن و پلوبر<br>یک ها                                            | کلیه تارسایی خا<br>گوارش خونریزی<br>کوارش - ادیدوفاز<br>خون - TTP-ITP<br>گوارش - تومورهای<br>خون - بیماریهای<br>تنفسی - COPD<br>توارش - پاکترانید<br>گوارش - پاکترانید                                                                                                    | د، با<br>رت به<br>تها | یدہ میفرمایی<br>ت ستون مھار<br>تفکیک مھار<br>است | مدرت ساران<br>بن روش ار روش ار<br>مراقعتان انتمام و روش<br>مدرت مرازه<br>مدرت مداود والشده<br>مدرت مداده الشده<br>مدرت مداره والشده<br>مدرت مداره                                                                                                    | بر که در ای<br>روهبندی<br>اضافه شد<br>نمای  | میتان های دادتی<br>بیماری های دادتی<br>بیماری های دادتی<br>بیماری های دادتی<br>سیماری های دادتی<br>بیماری های دادتی<br>بیماری های دادتی<br>بیماری های دادتی                                                             |                                     |
|                       | μ<br>γ<br>1<br>1<br>1<br>1<br>1<br>1<br>1<br>1                     | •<br>•<br>•<br>•<br>•<br>•<br>•<br>•<br>•      |                                                                                                    | داد کاره<br>این حاد گوارشی<br>ای دستگاه گوارش با ذکر نام<br>ان انفور بایرانیو<br>ما همیاستن و پلور<br>یک ها<br>ما همرانان ریه                              | کلیه تارسایی خا<br>گوارش خوتریزی<br>کوارش ادینوفاز<br>TTP-ITP- کون<br>کوارش تومورها<br>کوارش تومورها<br>کوارش تومورها<br>کوارش پانکرانید<br>گوارش بانکرانید<br>تنفسی بدخیم ه                                                                                                    | د، پا<br>رت په<br>تها | یدہ میفرمایی<br>ت ستون مھار<br>تفکیک مھار<br>است | مدرت ساران<br>بن مشال می شار<br>مدرت معاران<br>مرد الافاشد و<br>مدرت معاران<br>مدرت معاران<br>مدرت معاران<br>مدرت معاران<br>مدرت معاران<br>مدرت معاران                                                                                                    | بر که در ای<br>روهبندی<br>اضافه شد<br>نمای  | معادی های دهانی<br>بیماری های همانی<br>بیماری مای داخلی<br>بیماری مای داخلی<br>سیماری های داخلی<br>سیماری های داخلی<br>بیماری های داخلی<br>بیماری های داخلی<br>بیماری های داخلی                                         |                                     |
|                       |                                                                    | •<br>•<br>•<br>•<br>•<br>•<br>•<br>•<br>•<br>• |                                                                                                    | داد کلیه<br>بیهای خاد گوارشی<br>ایی دستگاه گوارش یا ذکر نام<br>این میرونیفرانیو<br>شا میروانیوی پلویر<br>یک<br>ای عروان رویه کورپولموتر                    | کلیه تارسایی خا<br>گوارش خونریزی<br>گوارش ادینوفاز<br>التالی کلی کلی کلی کلی کلی کلی کلی کلی کلی ک                                                                                                    | د، با<br>رت به<br>تها | ندہ میفرمایی<br>ت ستون میا<br>تفکیک میار<br>است  | مدرت ساران<br>بن مشار رم شار<br>مدرت مداری<br>مدرت مداری<br>مداری<br>مدرت مداری<br>مداری<br>مدرت مداری<br>مداری<br>مدرت مداری<br>مداری<br>مدرت مداری<br>مداری<br>م<br>م<br>م<br>م<br>م<br>م<br>م<br>م<br>م<br>م<br>م<br>م<br>م<br>م<br>م<br>م<br>م<br>م<br>م                                                                                                    | بر که در ای<br>لروهبندی<br>اضافه شد<br>نمای | معادی های دهانی<br>بیماری های همانی<br>بیماری مای داشتی<br>بیماری مای داشتی<br>سیماری های داخلی<br>سیماری های داخلی<br>بیماری های داخلی<br>بیماری های داخلی<br>بیماری های داخلی<br>بیماری های داخلی                     |                                     |
|                       |                                                                    |                                                |                                                                                                    | داد کلیه<br>بیهای خاد گوارشی<br>ایی دستگاه گوارش با ذکر نام<br>این میرونیفرانیو<br>عام مدرسانی و پلوبر<br>یک<br>ایا میروان دوره کورپولموتر<br>عای مزدنی    | کلیه-تارسایی خ<br>گوارش خوتریزی<br>گوارش ادییوفرا<br>تا TTTP-1TTP-<br>نوری کلی<br>تا تسبی - ۲۵<br>گوارش پکسازی<br>گوارش پکسازی<br>تا تسبی - ۲۵<br>تا تا بیا دید<br>تا تا با دید<br>تا تا با دید<br>تا تا با دید<br>تا تا با دید<br>تا تا با دید<br>تا تا با دید<br>تا تا با دید<br>تا تا با دید<br>تا تا با دید<br>تا تا با دید<br>تا تا با دید<br>تا تا با دید<br>تا تا تا با دید<br>تا تا تا با دید<br>تا تا تا تا تا تا تا تا تا تا تا تا تا ت                                                                                                    | د، با<br>رت به<br>تها | ندہ میفرمایی<br>ت ستون میا<br>تفکیک مہار<br>است  | مدرت ساران<br>بن می شود از من شار<br>مدرت معاران<br>مدر محال والشد و<br>مدرت معاران<br>مدرت معاران<br>مدرت معاران<br>مدرت معاران<br>مدرت معاران<br>مدرت معاران<br>مدرت معاران<br>مدرت معارات<br>مدرت معارات<br>مدرت مدرت معارات<br>معارات<br>مدرت معارات<br>مدرت مدرت معارات<br>مدرت مدرات مدرت معارات<br>مدرت مدرات مدرات<br>مدرت مدرات مدرات<br>مدرات مدرات مدرات<br>مدرات مدرات مدرات<br>مدرات مدرات مدرات<br>مدرات مدرات مدرات<br>مدرات مدرات<br>مدرات مدرات<br>مدرات مدرات<br>مدرات مدرات<br>مدرات مدرات مدرات<br>مدرات مدرات<br>مدرات مدرات مدرات<br>مدرات مدرات<br>مدرات<br>مدرات مدرات<br>مدرات مدرات<br>مدرات مدرات<br>مدرات مدرات<br>مدرات مدرات<br>مدرات مدرات<br>مدرات مدرات<br>مدرات مدرات<br>مدرات<br>مدرات<br>مدرات<br>مدرات<br>مدرات<br>مدرات<br>مدرات<br>مدرات<br>مدرات<br>مدرات<br>مدرات<br>مدرات<br>مدرات<br>مدرات<br>مدرات<br>مدرات<br>مدرات<br>مدرات<br>مدرات<br>مدرات<br>مدرات<br>مدرات<br>مدرات<br>مدرات<br>مدرات<br>مدرات<br>مدرات<br>مدان مدرات<br>مدان<br>مدرات<br>مدرات<br>مداس مع مع مع مع مع مع مع مع مع مع مع مع مع                                                           | بر که در ای<br>لروهبندی<br>اضافه شد<br>نمای | معادی های دخلی<br>بیماری های دخلی<br>بیماری مای دخلی<br>بیماری مای دخلی<br>سیماری های دخلی<br>سیماری های داخلی<br>بیماری های داخلی<br>بیماری های داخلی<br>بیماری های داخلی<br>بیماری های داخلی<br>بیماری های داخلی      |                                     |
|                       |                                                                    |                                                |                                                                                                    | داد کلیه<br>یهای خاد گوارشی<br>ازی<br>ای دستگاه گوارش یا ذکر نام<br>ای مرون بیای پایر<br>یک<br>ای مرون روی کورپولمونر<br>های مزدن<br>می مزدن<br>- داد - به | کلیه-تارسایی خا<br>کوارش خونران<br>کوارش ادینوفا<br>اکتر کنی TTP-11<br>کوارش تومرها<br>کوارش تومرها<br>کوارش تومران<br>کوارش تومرها<br>کوارش تومران<br>کوارش تومران<br>کوارش کوارش<br>کوارش کوارش<br>کوارش کوارش<br>کوارش کوارش<br>کوارش کوارش<br>کوارش کوارش<br>کوارش کوارش<br>کوارش کوارش<br>کوارش کوارش<br>کوارش کوارش<br>کوارش کوارش<br>کوارش کوارش<br>کوارش<br>کوارش کوارش<br>کوارش کوارش<br>کوارش<br>کوار<br>کوارش<br>کوارش<br>کوارش<br>کوارش<br>کوار<br>کوارش<br>کوار<br>کوار<br>کوارش<br>کوار | د، با<br>رت به<br>تها | ندہ میفرمایی<br>ت ستون میا<br>تفکیک میار<br>است  | مدریت سیاران<br>بنی میشار در شدا<br>مدرت سیاران<br>مدرت بعداران<br>مدرت بعداران<br>مدریت بیماران<br>مدریت بیماران<br>مدری بیماران<br>مدریت مدری بیماران<br>مدریت مدریت مدریت مدری مدری مدری | بر که در ای<br>لروهبندی<br>اضافه شد<br>نمای | معادی های داخلی<br>بیماری های داخلی<br>بیماری مای داخلی<br>بیماری های داخلی<br>سیماری های داخلی<br>بیماری های داخلی<br>بیماری های داخلی<br>بیماری های داخلی<br>بیماری های داخلی<br>بیماری های داخلی<br>بیماری های داخلی |                                     |

دوره: گزارش شما را به فعالیتهای دوره انتخاب شده محدود میکند.

فرم: در صورتی که گزارش ثبت فعالیتهای یک فرم خواص مد نظر شما باشید، میتوانید فرم مورد نظر را انتخاب نمایید. مهارت: این فیلتر به فیلتر فرم وابسته است و زمانی فعال میشود که شما یک فرم را انتخاب کرده باشید. در صورتی که بخواهید اطاعات یک مهارت خواص را گزارش بگیرید، این فیلتر به شما کمک خواهد کرد. سطح مشارکت: گزارش شما به سطح مشارکت انتخاب شده، محدود میکند. استاد: گزارش شما را به مواردی محدود خواهد شد که این استاد را به عنوان تایید کننده در زمان ثبت فرم انتخاب کردهاید. تاریخ انجام از و تاریخ انجام تا: بازه زمانی مورد نظر برای گزارش گیری مشخص مکیند. این دو با مقادیر پیشفرض پر شدهاند که شما میتوانید با کلیک روی هر یک از آنها تاریخ مورد نظر خود را مشخص نمایید.

- ۱. بر اساس مهارت: با انتخاب این گزینه ستون مهارت به خروجی گزارش اضافه خواهد شد و شما تعداد را به تفکیک مهارت مشاهده خواهید کرد.
- ۲. براساس تایید کننده: با تیک زدن این گزینه ستون تایید کننده به خروجی گزارش اضافه خواهد شد و شما تعداد را به تفکیک موارد ارسالی برای هر استاد مشاهده خواهید کرد.

شما میتوانید هردو این موارد با هم زمان تیک بزنید. در این صورت ستونهای مهارت و تایید کننده به خروجی اضافه خواهند شد و شما تعداد را به تفکی مهارت و استاد مشاهده خواهید کرد.

| 12 | info@enico.ir | www.enico.ir | portal.enico.ir       | شرکت انعکاس ناب ایده (انیکو) |
|----|---------------|--------------|-----------------------|------------------------------|
|    |               |              | تلفکس:۵۵%۲۱۴۴۲۳۷۰۰۰ ۰ | (سهامی خاص)                  |

- امکان ذخیره گزارش به صورت فایل اکسل نیز فراهم است. برای دریافت فایل اکسل گزارش پس از اینکه گزارش مورد نظر
   خود را آماده شد، کافیست روی آیکون اکسل بالای جدول خروجی کلیک کنید تا فایل اکسل دانلود شود.
  - برای مشاهده نمودار میتوانید روی دکمه های «نمودار میلهای» و «نمودار دایره ای» کلیک کنید.

| 13 | info@enico.ir | www.enico.ir | portal.enico.ir       | شرکت انعکاس ناب ایده (انیکو) |
|----|---------------|--------------|-----------------------|------------------------------|
|    |               |              | تلفکس:۵۵%۲۱۴۴۲۳۷۰۰۰۰۰ | (سهامی خاص)                  |

برنامههای آموزشی: مشاهده و ثبت فعالیتهای آموزش بالینی و نظری

با کلیک بر روی گزینه برنامههای آموزشی، برنامههای فعال گروه به صورت کاشیهای رنگی در بالای صفحه نمایش داده میشوند و با کلیک روی عنوان هریک از آنها فهرست برنامههای آن را مشاهده خواهید کرد. در این مرحله با توجه به تنظیمات انجام شده، لازم است موارد خواسته شده توسط گروه را ثبت نمایید و همچنین وضعیت ارزیابی برنامه هایی که در آنها ارایه کننده بودید و یا در ارایه مشارکت داشتهاید را مشاهده نمایید.

در صورتی که در برنامهای ارایه داشتهاید و یا مشارکت در ارایه داشتهاید، روی آیکون(+) در ستون «مجری/ارایه» کلیک کنید و جزئیات لازم را ثبت نمایید.

توجه داشته باشید که در صورت نیاز به تایید بیش از یک استاد، در صورتی که برنامه شما توسط چند استاد نیاز به بررسی داشته باشد، لازم است بیش از یک استاد را انتخاب نمایید. در غیراینصورت فقط امکان انتخاب یک استاد را خواهید داشت. اساتید انتخاب شده برنامه شما را ارزیابی خواهند کرد.

تا زمانی که استاد برنامه شما را بررسی و ارزیابی نکرده باشد امکان ویرایش و حتی حذف آن وجود دارد و پس ارزیابی توسط استاد دیگر امکان حذف و یا ویرایش آن وجود ندارد. برای ویرایش و یا حذف رو آیکون ( ) کلیک نمایید و ویرایشهای لازم را انجام دهید و درصورتی که قصد حذف آن را دارید روی دکمه حذف کلیک کنید.

در صورتی که در تاریخ خاصی در برنامهای ارایه داشتهاید و تاریخ مورد نظر شما در فهرست برنامه وجود ندارد میتوانید با کلیک بر روی دکمه «ثبت(ارائه/حضور)» تاریخ مورد نظر خود را انتخاب و سایر اطلاعات را تکمیل نمایید. به این ترتیب به صورت خودکار این تاریخ به فهرست برنامهها اضافه خواهد شد.(انجام این کار نیاز به دسترسی دارد)

کشیکها: مشاهده برنامه کشیک و ثبت گزارشات لازم در کشیک

با کلیک روی گزینه کشیک وار قسمت کشیک خواهید شد. در این فرم شما میتوانید از برنامههای کشیک خود و سایر فراگیران و اساتید گروه مطلع شوید و گزارش شیفت خود را ثبت نمایید.

روی کاشی «کشیکهای من» کلیک کنید. در اینجا با انتخاب ماه میتوانید از برنامه کشیک خود در آن ماه مطلع شوید.

| 14 | info@enico.ir | www.enico.ir | portal.enico.ir        | شرکت انعکاس ناب ایده (انیکو) |
|----|---------------|--------------|------------------------|------------------------------|
|    |               |              | تلفکس:۵۵٬۲۱۴۴۳۷۰۰۰۰۰۰۰ | (سهامی خاص)                  |

## ارتباط با ما

سایت اختصاصی سامانه جامع طبیب: medicsys.ir

- دسترسی به آخرین اخبار و اطلاعات مربوط به سامانه
  - دسترسى به أخرين نسخەهاى اپليكيشن موبايل
- لینک دسترسی به آدرس سامانه طبیب سایر دانشگاهها

این راهنما درحال تکمیل است